# Generación de boletas de aportes sindicales

Instructivo

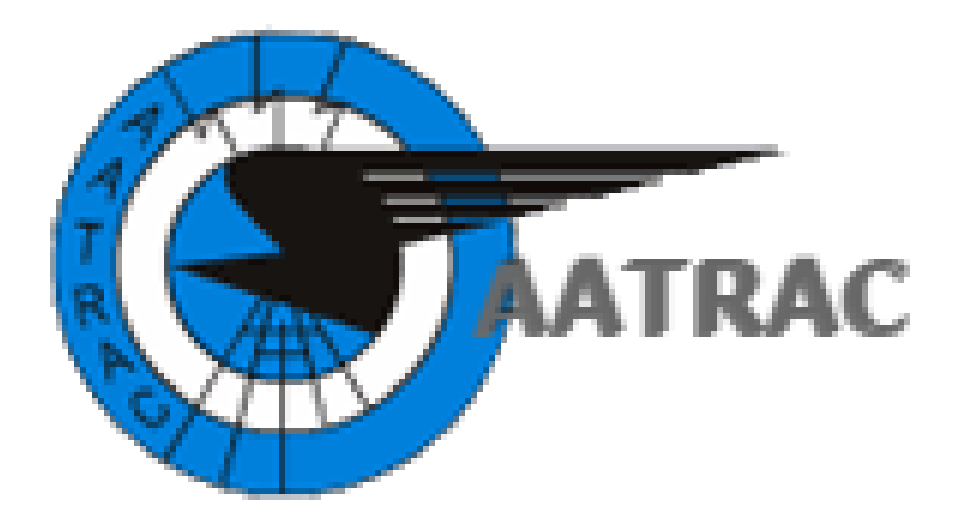

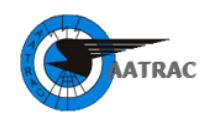

#### Contenido

| PASO 1 Ingresar a AATRAC                         | 3   |
|--------------------------------------------------|-----|
| PASO 2 Link de acceso al Sistema                 | 4   |
| PASO 3 Identificarse                             | 5   |
| PASO 4 Registrarse                               | 6   |
| PASO 5 Ingresar al Sistema: Seleccionar Concepto | 7   |
| PASO 6 Seleccionar Período                       | 8   |
| PASO 7 Generar Boleta                            | 9   |
| Pago de Acción Social                            | .11 |

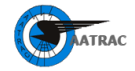

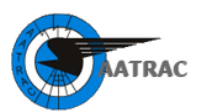

## PASO 1 Ingresar a AATRAC

#### Ingresar a la página de AATRAC

#### http://www.aatrac.org.ar

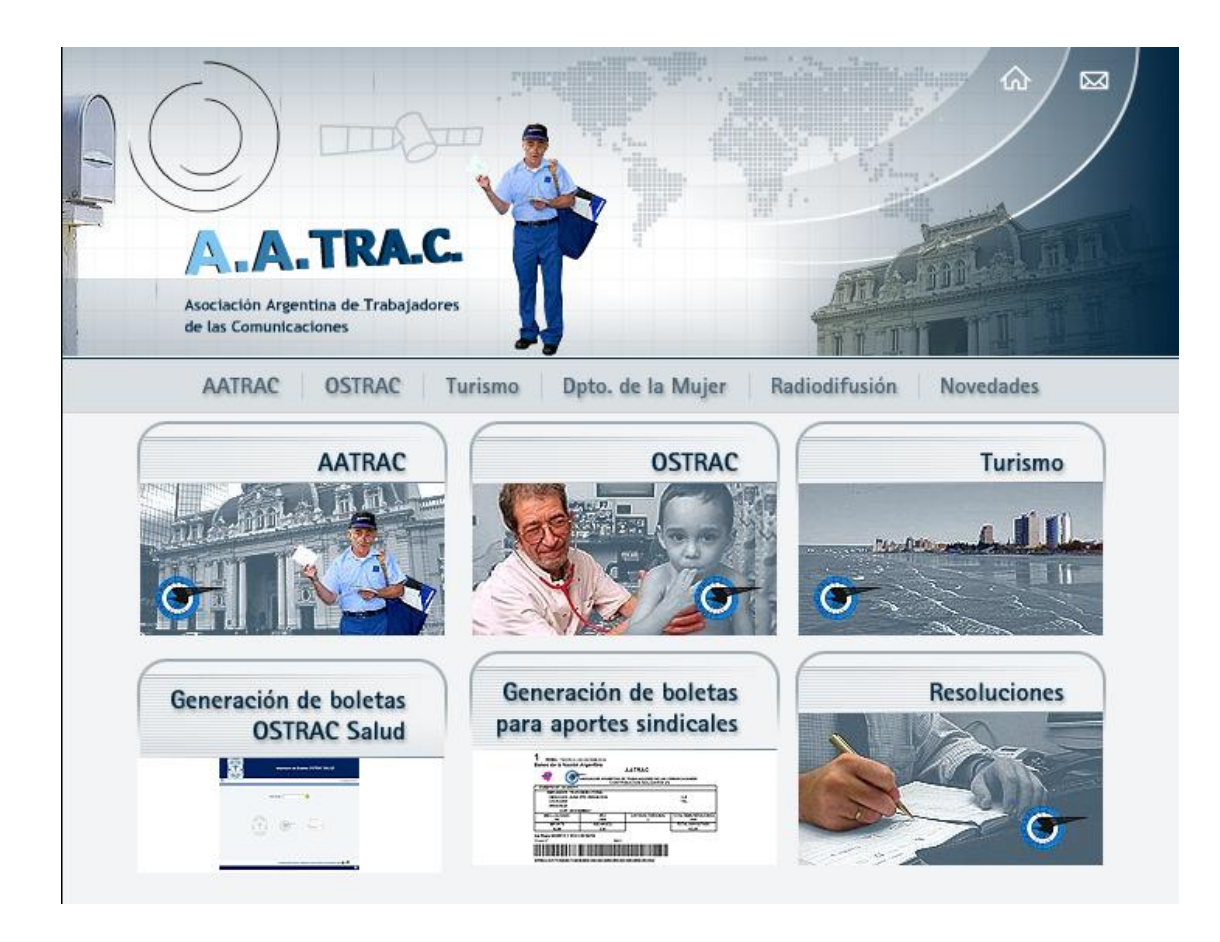

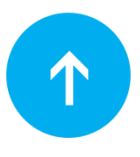

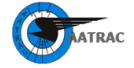

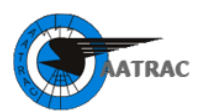

#### PASO 2 Link de acceso al Sistema

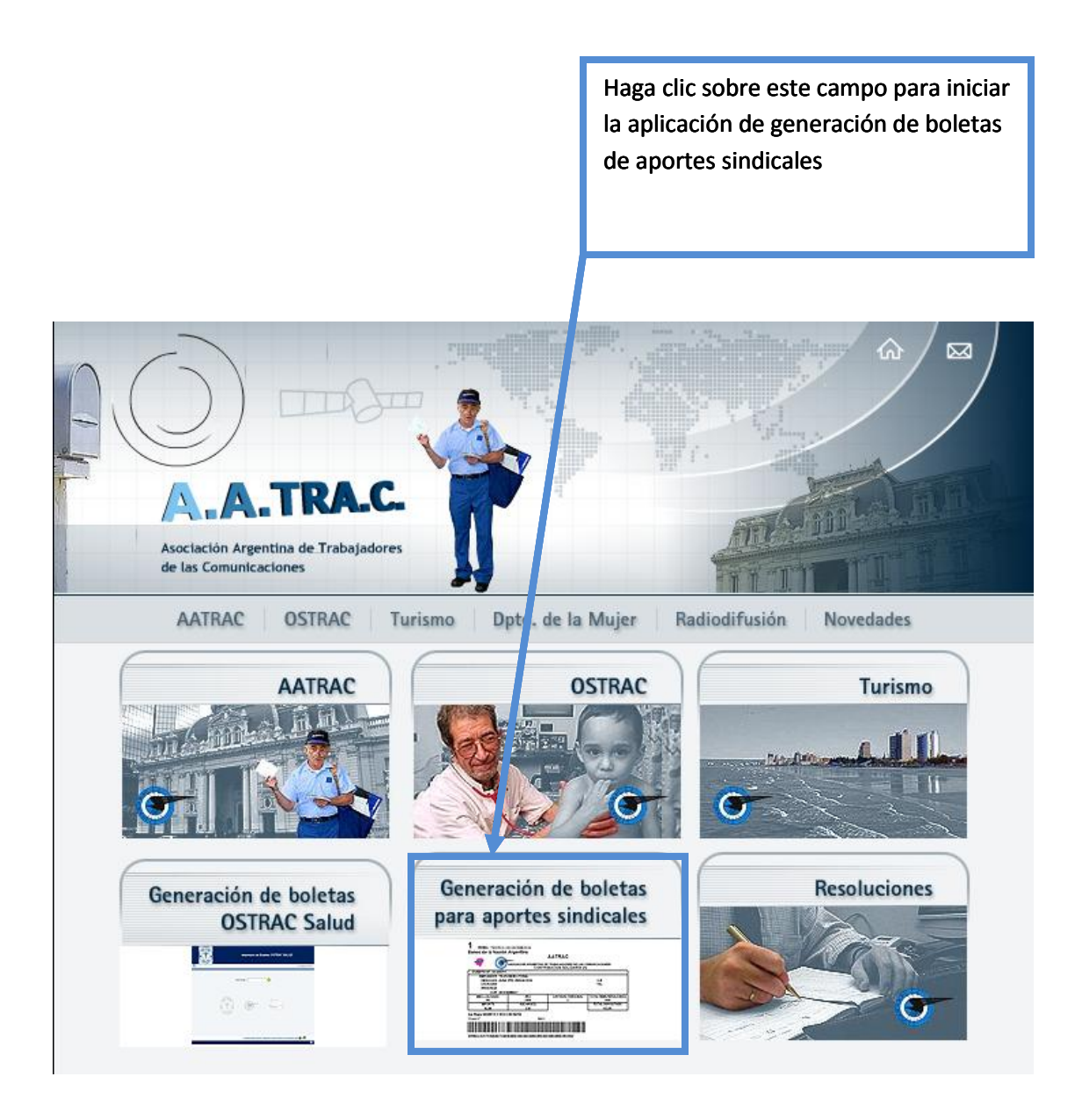

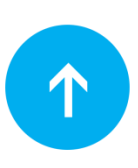

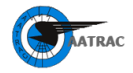

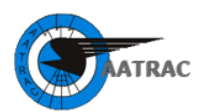

## PASO 3 Identificarse

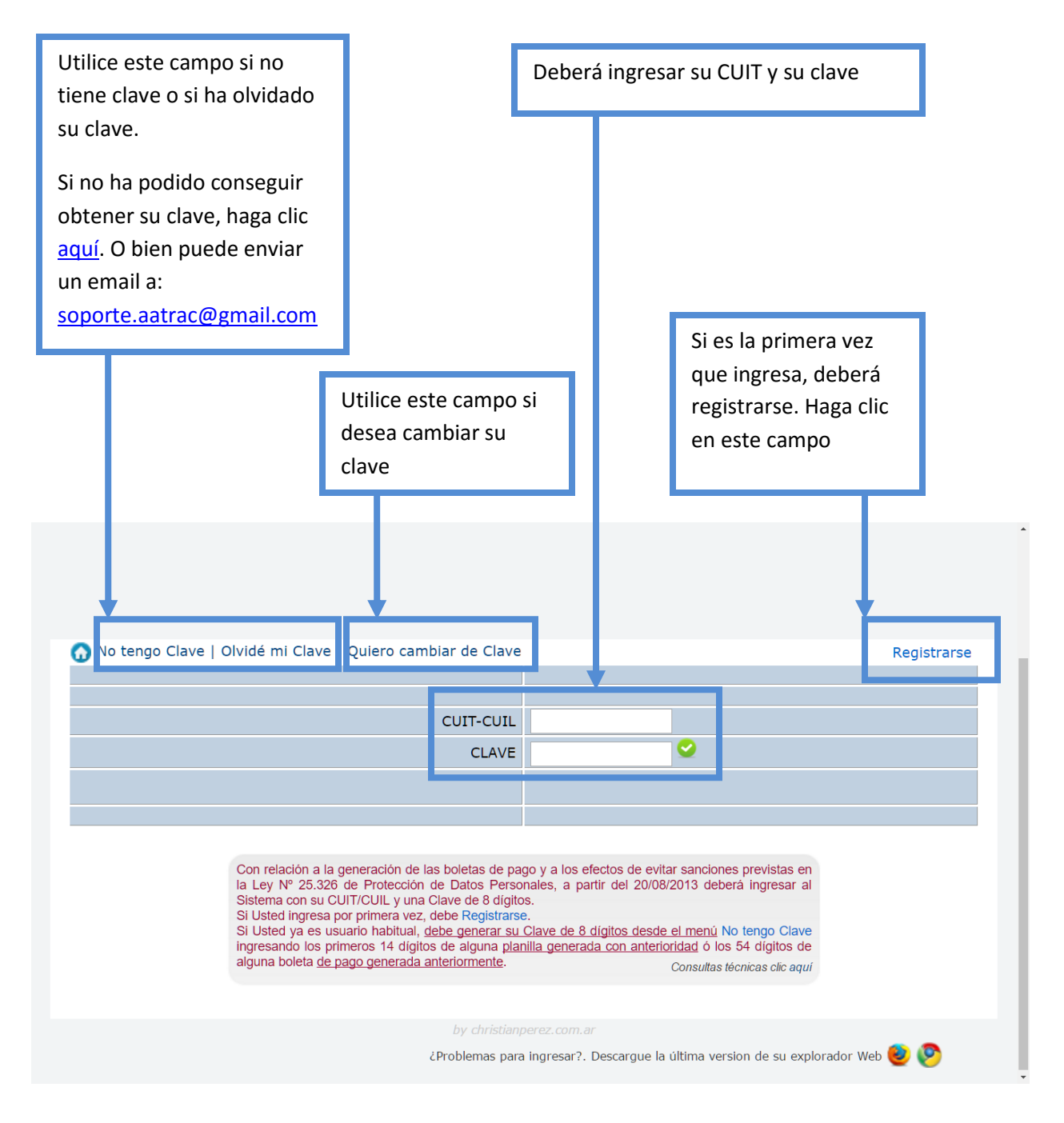

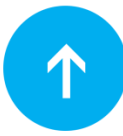

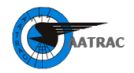

Generación de boletas para aportes sindicales - Instructivo

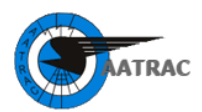

# PASO 4 Registrarse

|                                                                                                    | x |                        |
|----------------------------------------------------------------------------------------------------|---|------------------------|
| <b>Registrarse</b><br>Esta operación se efectúa solo en caso de<br>no haber ingresado al Sistema con anterioridad |   |                        |
| Tipo de Contribuyente Empresa 🖲 Adherente Voluntario 🔵                                                            |   |                        |
| CUIT                                                                                                    |   |                        |
| Razón Social                                                                                                    |   | Debe completar         |
| Calle                                                                                                    |   | todos los campos       |
| N°                                                                                                    |   |                        |
| Piso                                                                                                    |   |                        |
| Depto.                                                                                                    |   | Debe crear su clave    |
| Localidad                                                                                                    |   | de 8 caracteres y      |
| Provincia                                                                                                    |   | confirmarla            |
| Telefono                                                                                                    |   |                        |
| email                                                                                                    |   |                        |
| Contacto                                                                                                    |   | Debe completar el      |
|                                                                                                    |   | código que aparezca    |
|                                                                                                    |   | en la parte superior o |
| Codigo hdzbUa 🥙                                                                                                   |   | bien actualizar para   |
| Ingrese Código                                                                                                    |   | obtener otro código    |
|                                                                                                    |   |                        |
| Registrar Cancelar                                                                                                |   | Finalmente presionar   |
|                                                                                                    |   | el botón Registrar     |

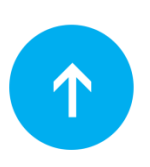

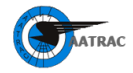

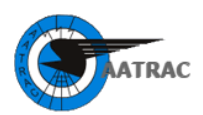

# PASO 5 Ingresar al Sistema: Seleccionar Concepto

| AATRAC<br>Sistema de Impresión de Boletas |                    |            |                                                                                                   |                                                                                                  |               |
|-------------------------------------------|--------------------|------------|---------------------------------------------------------------------------------------------------|--------------------------------------------------------------------------------------------------|---------------|
|                                           |                    |            |                                                                                                   | Atras                                                                                            | Salir         |
| Entida                                    | d Encontrada       |            |                                                                                                   | Concepto                                                                                         |               |
| CUIT 20-                                  | <del>5755</del> -5 | Seleccione | Seleccione                                                                                        |                                                                                                  | T             |
|                                           |                    |            |                                                                                                   | Debe seleccior<br>concepto de p                                                                  | nar un<br>ago |
|                                           |                    |            |                                                                                                   | Concepto                                                                                         |               |
|                                           |                    |            | Seleccion<br>Seleccion<br>ACCION<br>ACTA DE<br>ACTA DE<br>CONTRIE<br>CONTRIE<br>CONVENI<br>COSEGU | e<br>SOCIAL<br>VERIFICACION<br>SINDICAL 2,5%<br>SUCION SOLIDARIA<br>IO DE PAGO<br>RO ASISTENCIAL | ▼<br>\ 2%     |
|                                           |                    |            |                                                                                                   |                                                                                                  |               |

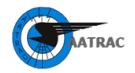

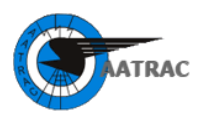

## PASO 6 Seleccionar Período

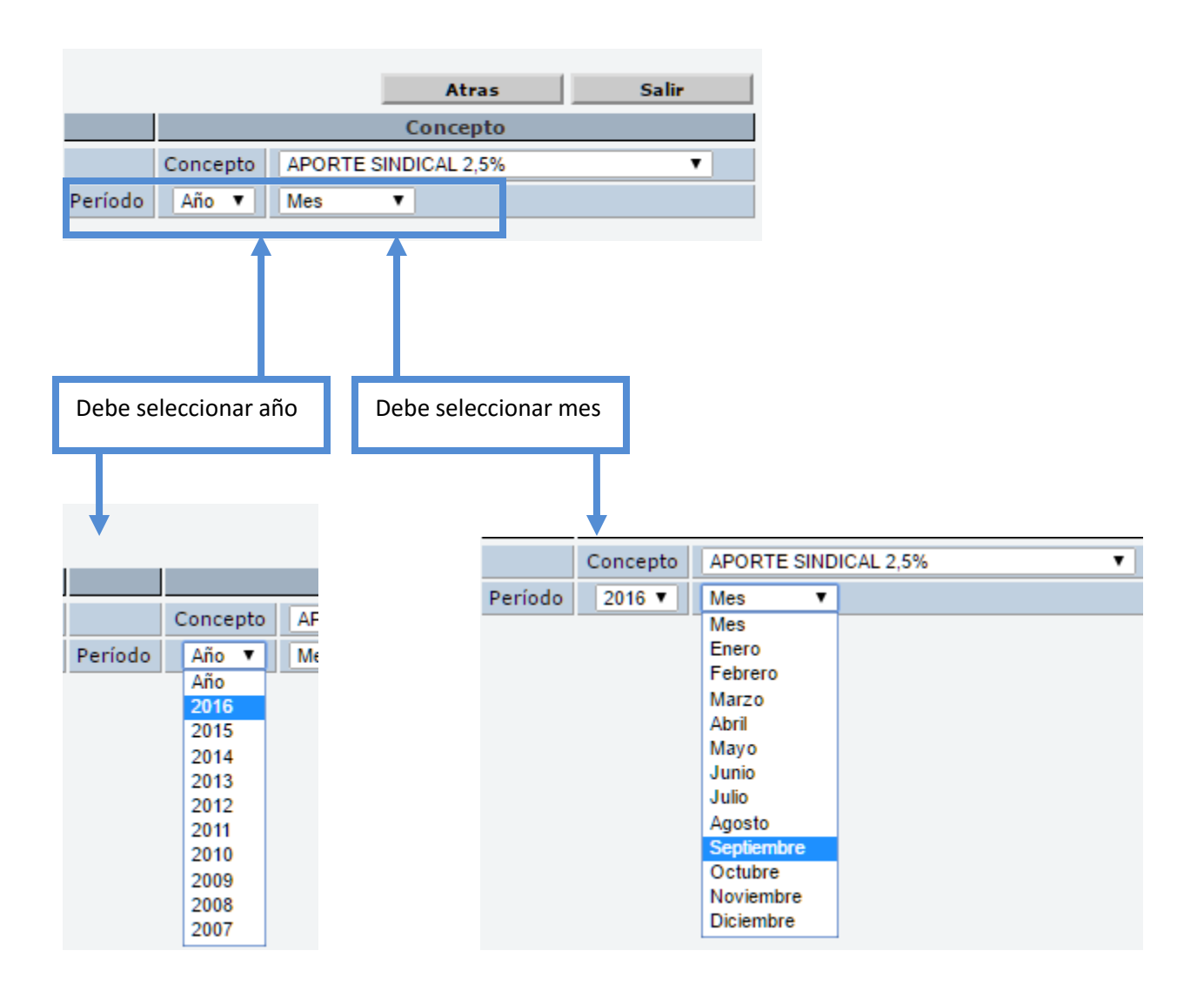

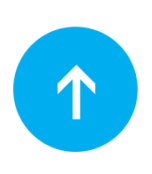

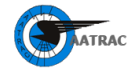

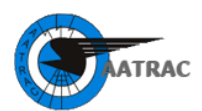

## PASO 7 Generar Boleta

|            |                              |               |         |                            |                           |                                 | Atras               | Salir |
|------------|------------------------------|---------------|---------|----------------------------|---------------------------|---------------------------------|---------------------|-------|
|            | Entidad Encor                | ntrada        |         | Concepto                   |                           |                                 |                     |       |
|            | CUIT                         |               |         | Concepto                   | APORTE SIN                | DICAL 2,5%                      | ▼ Pla               | nilla |
| Razón S    | Social (                     |               | Período | eriodo 2016 V Septiembre V |                           |                                 |                     |       |
|            |                              |               | ING     | RESE DAT                   | OS DEL TRAE               | AJADOR                          |                     |       |
|            | CUIL                         |               | 4       | C                          | ocumento                  |                                 |                     |       |
|            | Apellido                     |               |         |                            | Nombre                    |                                 |                     |       |
|            |                              | Remuneración  |         |                            |                           |                                 |                     |       |
|            |                              | Importe       |         |                            | Calcular                  |                                 |                     |       |
|            |                              | Recargos      |         | Calc                       | ula Recargos              |                                 |                     |       |
|            |                              | Total a Pagar |         | Ca                         | icula Total               |                                 |                     |       |
|            |                              |               |         |                            | Agregar                   |                                 |                     |       |
|            |                              |               |         |                            |                           |                                 |                     |       |
| Deb<br>del | e ingresar los<br>trabajador | datos         | D<br>pi | ebe ingre<br>resionar      | esar la rem<br>los botone | uneración del<br>s de la derech | trabajador. Lu<br>a | ego   |

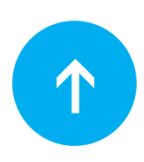

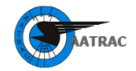

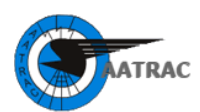

| INGRESE DATOS DEL TRABAJADOR |      |                  |  |  |  |  |
|------------------------------|------|------------------|--|--|--|--|
| CUIL                         | #4   | Documento        |  |  |  |  |
| Apellido                     |      | Nombre           |  |  |  |  |
|                              |      |                  |  |  |  |  |
|                              |      |                  |  |  |  |  |
| Remunera                     | ción |                  |  |  |  |  |
| Imp                          | orte | Calcular         |  |  |  |  |
| Recar                        | gos  | Calcula Recargos |  |  |  |  |
| Total a Pa                   | igar | Calcula Total    |  |  |  |  |
|                              |      | Agregar          |  |  |  |  |

|      | TRABAJADORES INGRESADOS    |  |  |     |        |          |        |   |  |
|------|----------------------------|--|--|-----|--------|----------|--------|---|--|
| CUIL | Apellido y Nombre          |  |  | V   | /alor  | Recargos | Total  |   |  |
| 5    |                            |  |  | 375 | 5.00 🧬 | 0.00     | 375.00 | 6 |  |
| 0    |                            |  |  | 750 | 0.00 🧬 | 0.00     | 750.00 | 6 |  |
|      | TOTAL A DEPOSITAR 1,125.00 |  |  |     |        |          |        |   |  |
|      | Generar                    |  |  |     |        |          |        |   |  |
|      |                            |  |  |     |        |          |        |   |  |

Una vez ingresados y/o modificados los trabajadores, presionar el botón Generar para poder imprimir la boleta de pago.

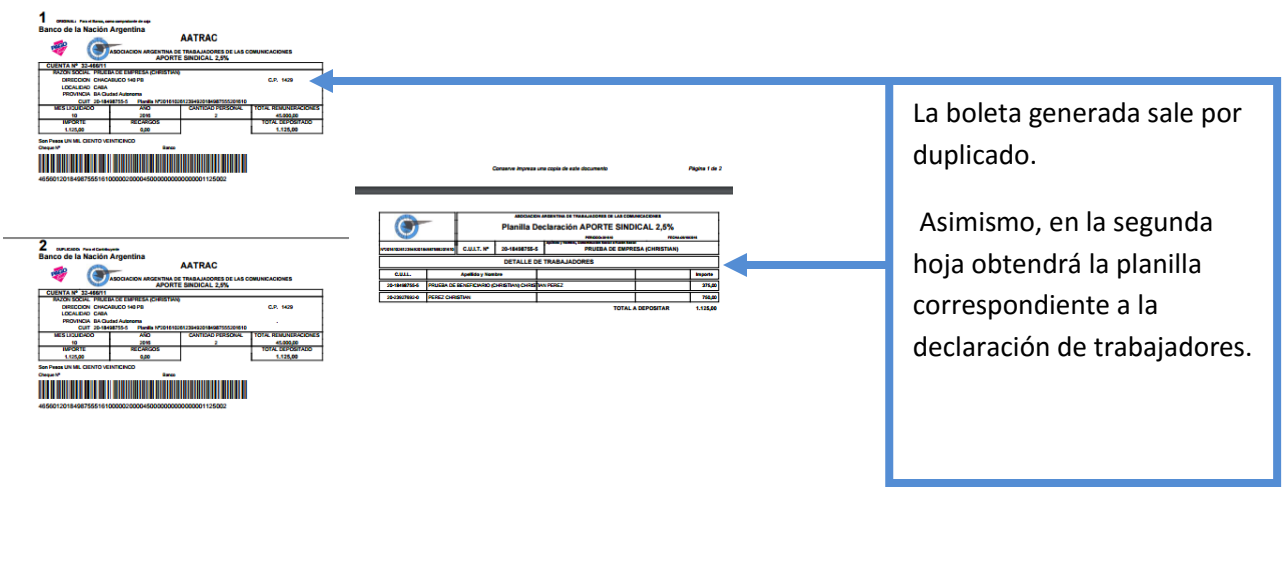

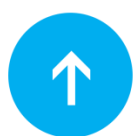

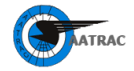

Generación de boletas para aportes sindicales - Instructivo

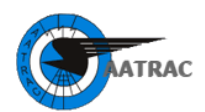

# Pago de Acción Social

Para generar la boleta de pago del concepto Acción Social, deberá actualizarlo según el periodo a abonar referenciado a la siguiente tabla:

#### VALORES VIGENTES DE PAGO DE ACCIÓN SOCIAL

| PERIODO DESDE | VALOR EN PESOS |
|---------------|----------------|
| 199901        | 10,00          |
| 201201        | 25,00          |
| 201604        | 50,00          |

Si ya ha generado con anterioridad boletas de pago para este concepto, deberá actualizar el valor al periodo correspondiente en cada empleado como muestra la figura mediante los pasos 1 y 2:

#### Ejemplo:

| 2. Cli<br>valor | c aquí para m<br>es. | odificar         |     |         |           |                |          |
|-----------------|----------------------|------------------|-----|---------|-----------|----------------|----------|
|                 |                      |                  | li. | TOTALA  | DEPOSITAR | \$ 78.50       |          |
|                 |                      | Modificar        |     | 25.00 🚳 | 14.25     | 39.25          | Ŵ        |
| Total a Pa      | gar 39.25            | Calcula Tota     |     | 25.00   | 14.25     | 39.25          | <u></u>  |
| Recarg          | gos 14.25            | Calcula Recargos |     | Valor   | Recargos  | Total          | ~        |
| Impo            | rte 25.00            | Calcular         |     |         |           |                |          |
| Apellic<br>Nom  | lo y<br>bre          |                  |     |         |           |                |          |
| Cl              | JIL                  |                  |     |         |           |                |          |
|                 |                      |                  |     |         |           |                |          |
| Modificar       | Valores              |                  | ×   |         |           |                |          |
|                 |                      |                  |     | \       |           |                |          |
| Período         | 2015 🔻               | Marzo 🔻          |     |         |           |                |          |
|                 | Concepto             | ACCION SOCIAL    |     | •       |           | modificar      | valores. |
|                 |                      |                  |     |         |           | 1. Clic aquí p | ara      |

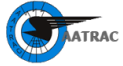

Generación de boletas para aportes sindicales - Instructivo